## 【特别说明】

- 不要从国家政务服务平台(gjzwfw.www.gov.cn)注册;
- 不是法定代表人以自然人身份注册(后申请成立);
- 未正式批复成立的社会组织,不能预赋码后进行注册;
- 多个社会组织是同一个法定代表人的情况下,暂时不影响注册。

【同时忘记账号和密码,怎么办】注册的时候,手机会收到短信验证码,注册成功后会收到短信(包 含账号)。只要找到短信,就能找回账号,然后在找回密码。

第一步,在浏览器中输入网址zwfw.mca.gov.cn后,登录民政一体化政务服务平台,点击右上 角的"注册"。建议使用<mark>谷歌浏览器</mark>。

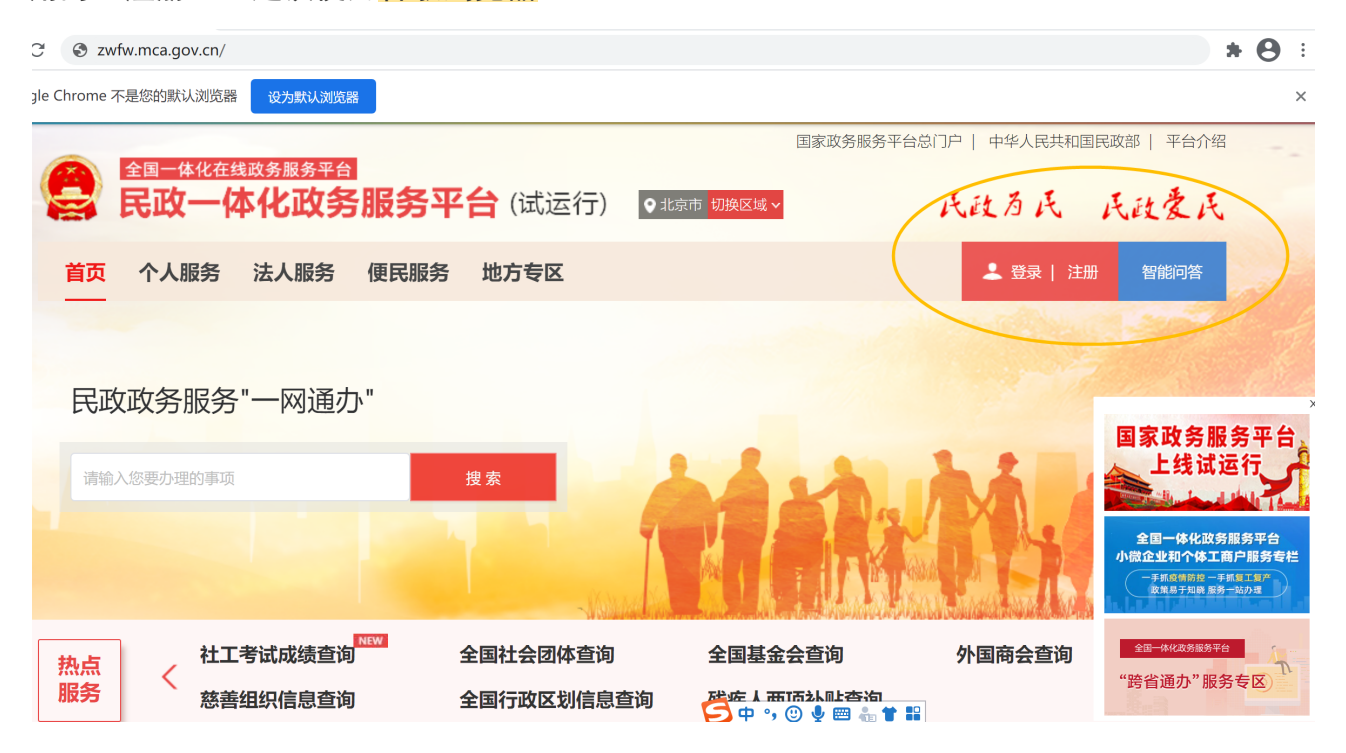

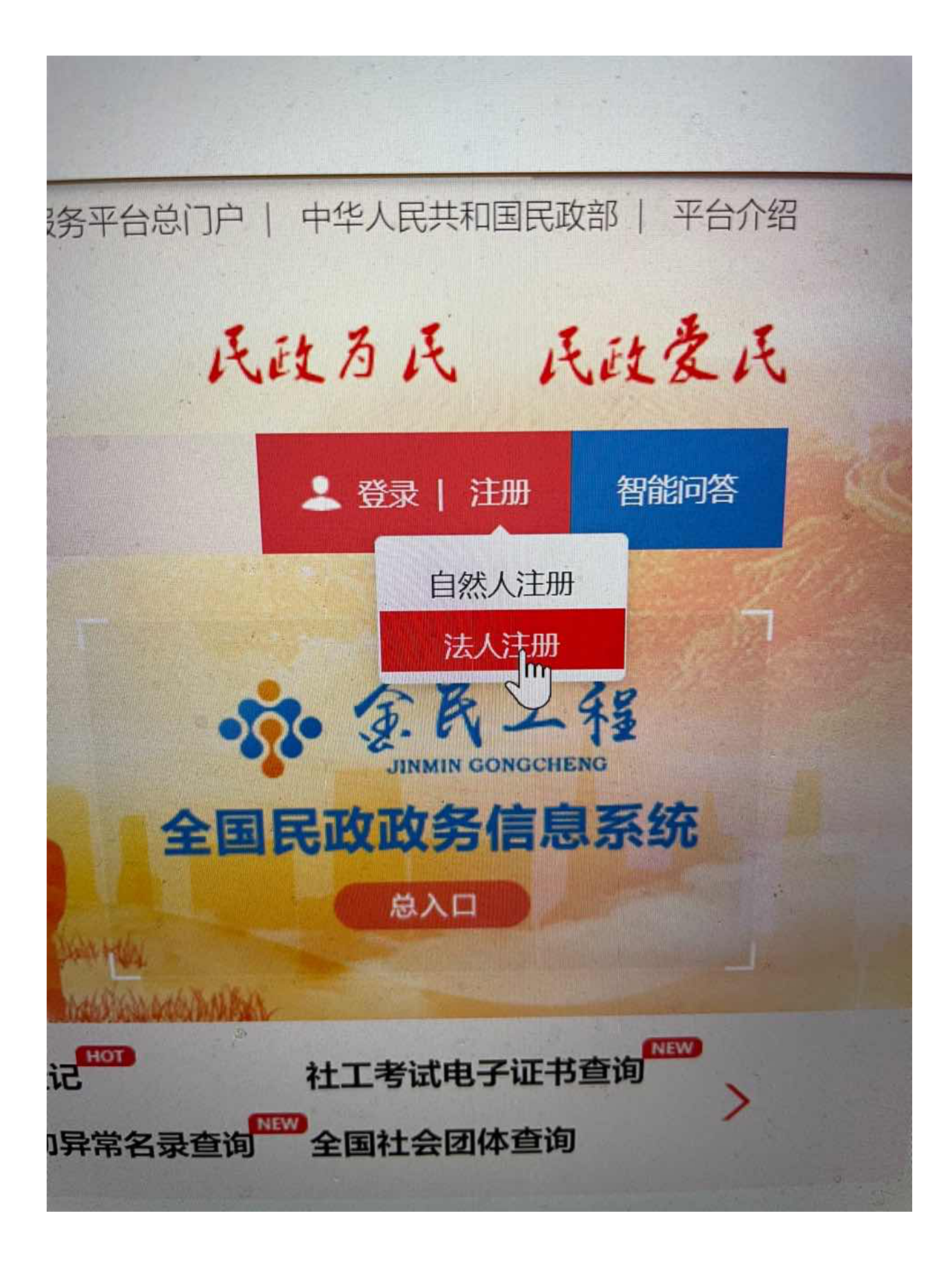

第二步,点击左上角的"法人用户注册"。

| · · · · · · · · · · · · · · · · · · · | 国家政务服务平台门户   中华人民共和国民政部   平台介绍 |              |                        |
|---------------------------------------|--------------------------------|--------------|------------------------|
| <b>医 民政一体化政务</b>                      | <b>服务平台</b> (试运行)              |              | 返回登录                   |
| 首页 个人服务 公人服务                          | 便民服务 地方专区                      |              |                        |
| 自然人用户注册 【 法人用户注册                      |                                |              |                        |
| *法人类型                                 | 社会组织法人                         | ~            | 法人类型                   |
| *社会组织名称                               |                                |              | 社会组织的全称                |
| *统一社会信用代码                             |                                |              | 有效统一社会信用代码             |
| *法定代表人证件类型                            | 居民身份证                          | $\checkmark$ | 法定代表人有效身份证件类型          |
| *法定代表人姓名                              |                                |              | 法定代表人姓名                |
| *法定代表人证件号码                            |                                |              | 法定代表人证件号码              |
| *登录账号                                 |                                |              | 只能包含字母、数字、下划线,且必须以字母开始 |
| *密码                                   |                                |              | 密码必须为6-50位字母和数字混合      |
| *确认密码                                 |                                |              | 重复输入登录密码               |
| *法定代表人手机号                             |                                |              | 法定代表人手机号               |
| *短信验证码                                |                                | 发送短信验证码      | 点击发送验证码短信              |
|                                       | 田我已阅读并同意《民政一体化政务服务平台法人注册       | 册协议》         |                        |
|                                       | 注册                             |              |                        |

第三步, 依次填写注册信息。

- 经过一段时间试用,发现177号段和199号段可能收不到验证码。
- 注册时不要加空格,尤其是复制粘贴的情况。

## 册 | 法人用户注册

| *法人类型      | 社会组织法人                    | ~     | 法人类型                   |
|------------|---------------------------|-------|------------------------|
| *社会组织名称    | 输入与登记证书一致                 | 的全    | 125年19月1日日本            |
| *统一社会信用代码  | 输入登记证书上的18                | 8位代   | 有1999-社会信用代码           |
| *法定代表人证件类型 | 居民身份证                     | ~     | 法定代表人有效身份证件类型          |
| *法定代表人姓名   |                           |       | 法定代表人姓名                |
| *法定代表人证件号码 |                           |       | 法定代表人证件号码              |
| *登录账号      | 自己起个账号名字                  |       | 只能包含字母、数字、下划线,且必须以字母开始 |
| *密码        |                           |       | 密码必须为6-50位字母和数字混合      |
| *确认密码      |                           |       | 重复输入登录密码               |
| *法定代表人手机号  |                           |       | 法定代表人手机号               |
| *短信验证码     | 发送                        | 短信验证码 | 点击发送验证码短信              |
|            | 我已阅读并同意《民政一体化政务服务平台法人注册协议 | 议》    |                        |
|            | 注册                        |       | E                      |

• 如果出现如下提示,请按照提示操作。

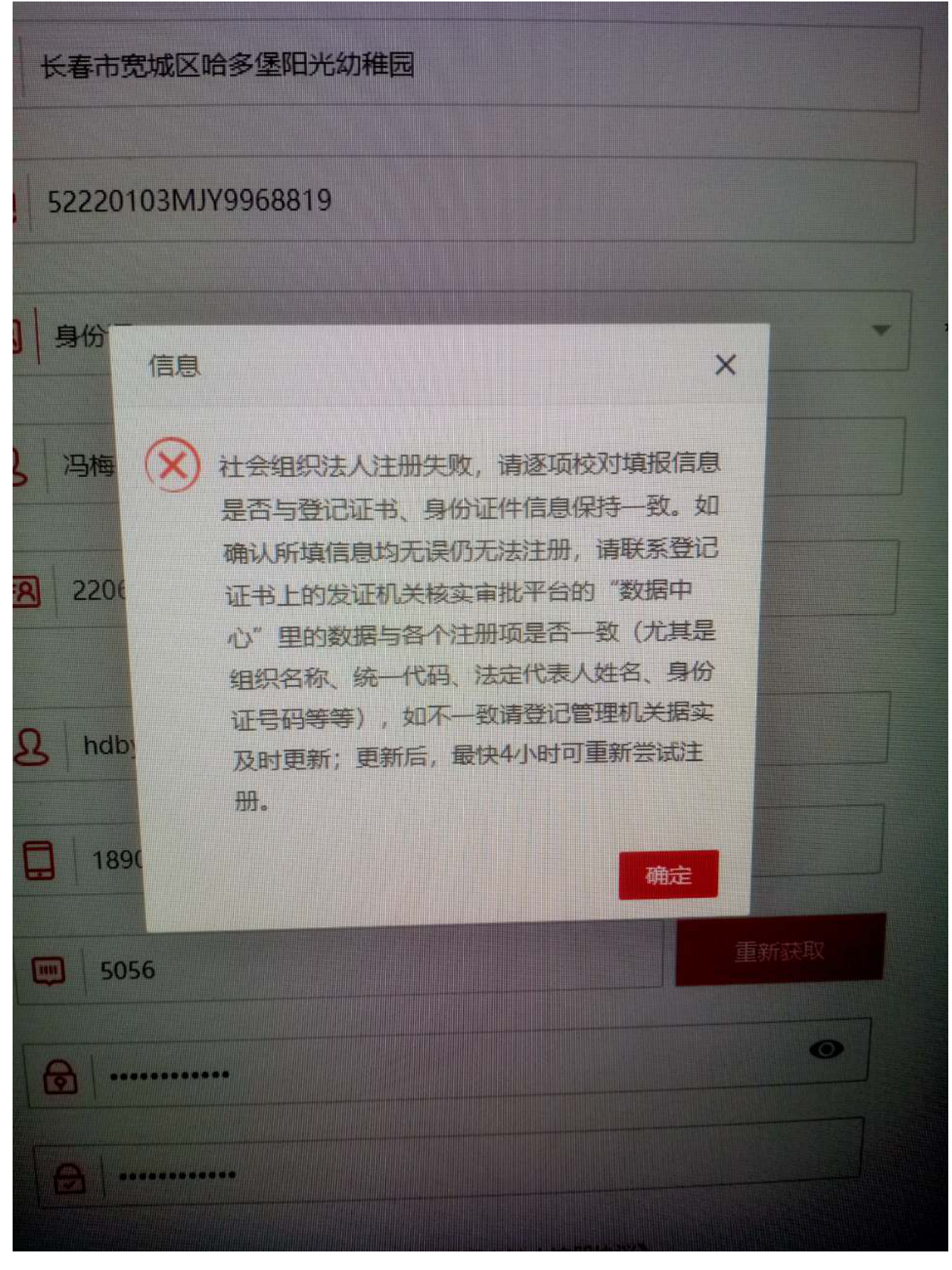

特别注意:数据回传到国家库,有延迟。如果修改过数据或者是刚刚预赋码,那么,上午的更新数据最快下午回传到国家库,下午的更新数据最快次日回传到国家库。

| do?callBack | Url=Ia4gGM8YPoEG2FpwUzewGPipubAbE                                    | SorcRHqs |
|-------------|----------------------------------------------------------------------|----------|
| 15010319    | 9506190621                                                           |          |
| songhem     | eishu                                                                |          |
| 1863        | <u>息</u>                                                             | ×        |
| 8045        | 社会组织法人注册失败,请逐项校对填报信息<br>是否与登记证书、身份证件信息保持一致。如                         |          |
|             | 确认所填信息均尤误仍无法注册,请联系登记<br>证书上的发证机关核实审批平台的"数据中<br>心"里的数据与各个注册项是否一致(尤其是  |          |
|             | 组织名称、统一代码、法定代表人姓名、身份<br>证号码等等),如不一致请登记管理机关据或<br>及时更新;更新后、最快4小时可重新尝试注 | ĵ<br>2   |
| 既已阅读        | 册。                                                                   |          |

• 注册成功后, 组织会收到短信:

【国家民政部】尊敬的用户, 您单位已成功实名注册民政 一体化政务服务平台( ✓ zwfw.mca.gov.cn),用户名 是Jiaxiangying,可在线申报 社会组织相关业务。如忘记密 码,可以在登陆入口找回。